# **I-736 Web Application**

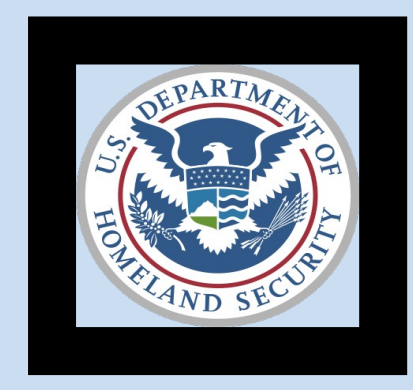

### **U.S. Customs and Border Protection**

Program Manager: Brian McGill Program Manager Assistant: Soraena Giles-Outlaw

May 2018

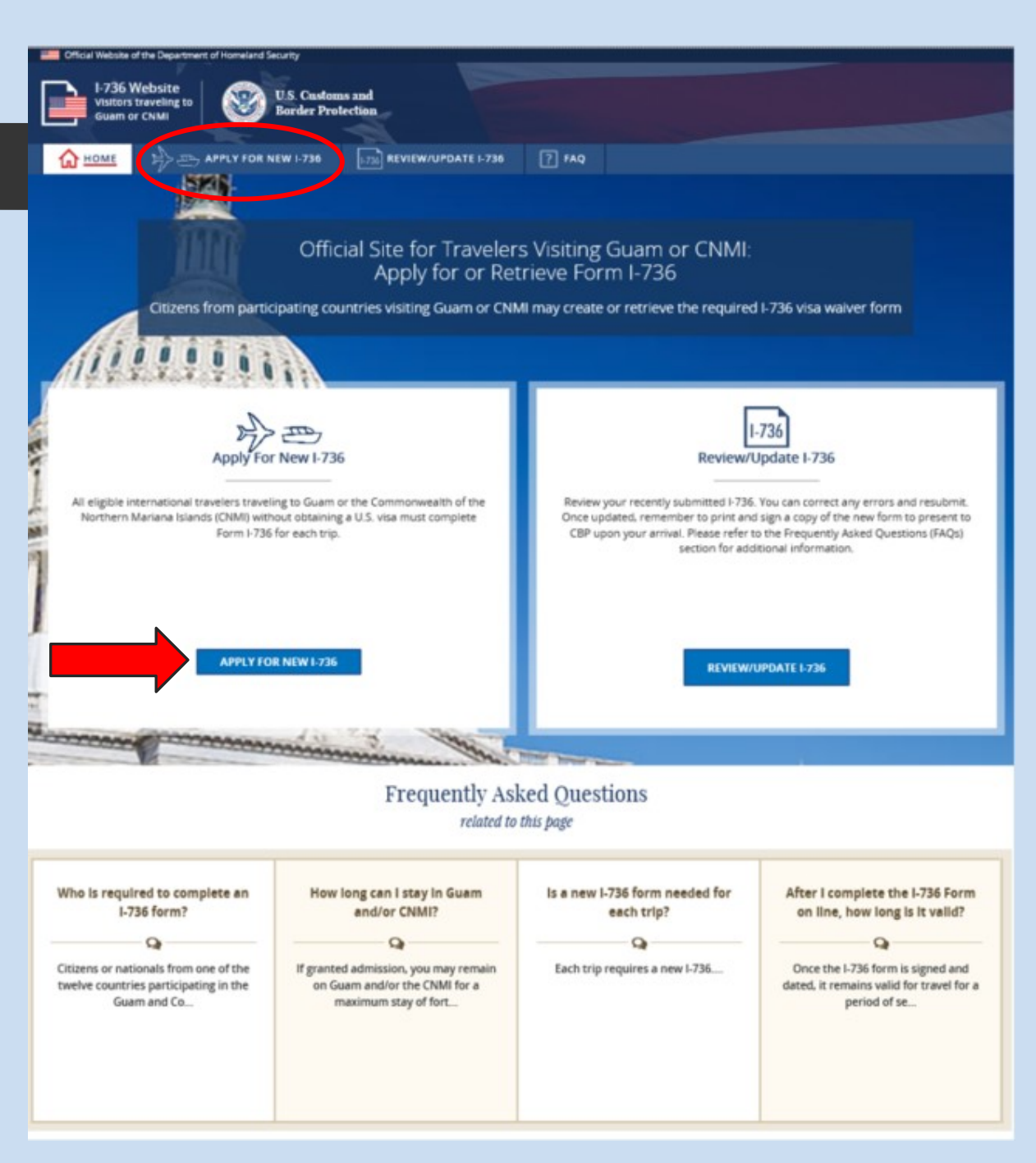

I-736 Website Visitors traveling to Guam or CNMI

Travelers visiting Guam or Commonwealth of the Northern Marianas Island (CNMI) can use this site to create and retrieve the required I-736 visa waiver form.

### I-736 Home Page:

- Apply for a new I-736
- Review/ Update an existing I-736
- Frequently asked Questions are related to this homepage

### Security Notification

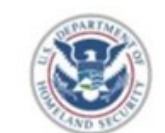

**You are about to access a Department of Homeland Security website**. This website and all of the data which may be accessed through this website is property of the U.S. Government, and is provided for official U.S. Government purposes and use only. There is no expectation of privacy when you use this website. By accessing and using this website, you understand and consent to the terms and conditions set forth in this notice.

f you are a Federal, State, local, tribal, or foreign law enforcement officer or government official in need of nformation about an individual for official purposes, please contact CBP through your established channels.

By accessing this website, you understand and acknowledge that:

- You are declaring under penalty of perjury pursuant to 28 U.S. Code § 1746 that you: (1) are only seeking records about yourself, (2) are seeking records about someone for whom you are the legal guardian, or (3) you have the consent of the person whose records you are seeking. You are not authorized to access this website to retrieve records of another perso unless you are the person's legal guardian or you have the person's consent.
- Unauthorized or improper use or access of this website, including the unauthorized or improper modification, destruction
  or disclosure of any information or data contained herein, is expressly prohibited, and may result in civil and criminal
  penalties.
- The access and use of this website is subject to monitoring by DHS for administrative, law enforcement, or criminal
  investigative purposes, inquiries into alleged wrongdoing or misuse, and to ensure proper performance of applicable
  security features and procedures. DHS may monitor the access or use of this website without further notice. You may not
  process classified national security information on this website.

This website provides limited access to arrival and departure date records of nonimmigrant aliens entering and departing th Jnited States which are maintained in the U.S. Customs and Border Protection's (CBP's) Nonimmigrant Information System NIIS).

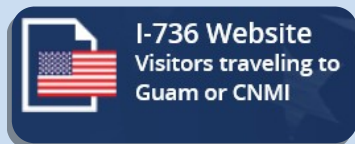

## **I-736 Security Notice**

• Travelers must consent before proceeding to the next page.

**DECLINE & EXIT** 

#### **CONSENT & CONTINUE**

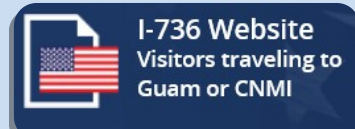

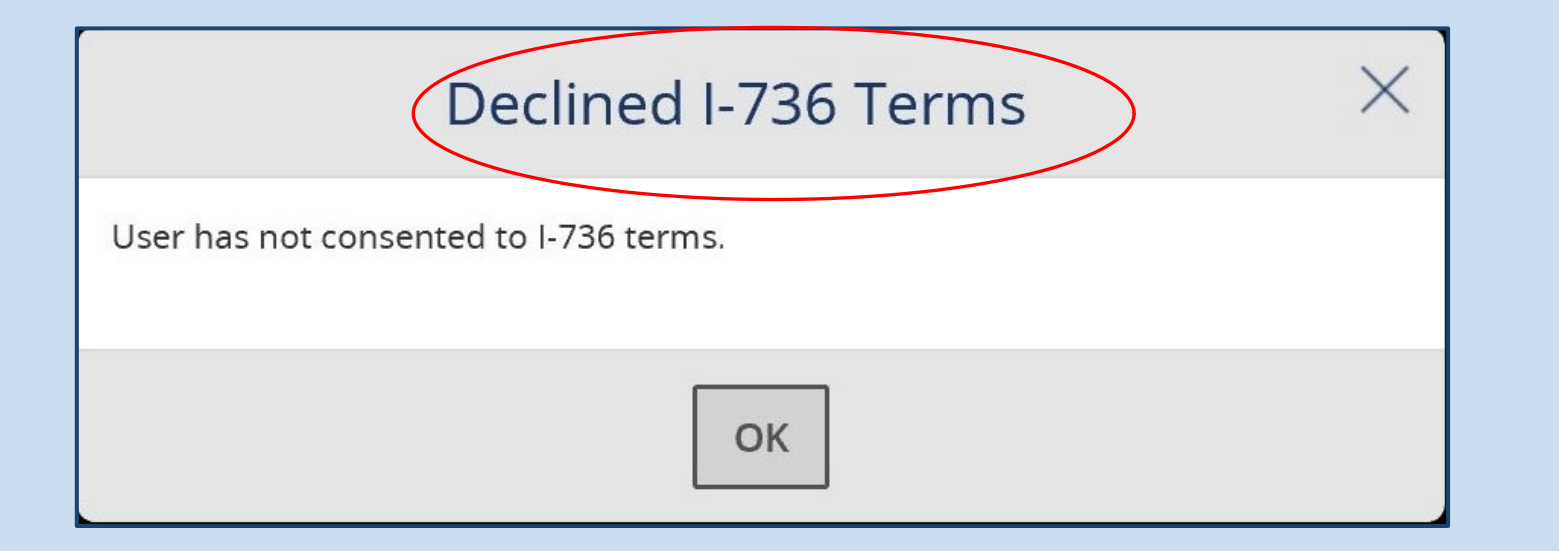

# **I-736 Security Notice**

• Decline warning message

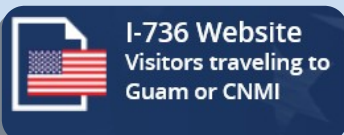

### Enter I-736 Details

#### Please Know: The I-736 you apply for on this page is provisional.

To complete your I-736 application you will also need to:

- **1.** Be a national of a country or geographic area listed in 8 CFR 212.1(q);
- 2. Be classifiable as a visitor for business or pleasure;
- **3.** Be solely entering and staying on Guam or the CNMI for a period not to exceed 45 days;
- **4.** Be in possession of a round trip ticket that is nonrefundable and nontransferable and bears a confirmed departure date not exceeding 45 days from the date of admission to Guam or the CNMI;
- **5.** Be in possession of a completed signed Guam-CNMI Visa Waiver information form (CBP Form I-736);
- 6. Be in possession of a completed I-94, Arrival-Departure Record (CBP Form I-94);
- 7. Be in possession of a valid unexpired ICAO compliant, machine readable passport issued by a country that meets the eligibility requirements of this section.

|                        | UTOPIA                                                                               | a                                                                        |
|------------------------|--------------------------------------------------------------------------------------|--------------------------------------------------------------------------|
| Passport/<br>Passeport | P UTO                                                                                | LE98902 C                                                                |
| -                      | ERKSSON                                                                              |                                                                          |
|                        | ANNA MARA<br>Interativ Interana                                                      |                                                                          |
|                        | UTOPIAN<br>Gam of laths bots on malkonce                                             | Perional Islu IV periorne/                                               |
|                        | 06 AUGIAOÚT 69<br>Ier Iera Poce or principau can<br>F 2ENIDH                         | Z E 184226 B                                                             |
|                        | Dote of source Dote de centrarios<br>24 JUNUJUN 89<br>Dote of works Dote disconstant | Autority Autorits<br>PASSPORT OFFICE<br>Reservations Signature By Multin |

Sample Passport

Enter information exactly as it appears on the travel documentation you used to enter the U.S.

Enlarge the image to see more detail.

### Privacy Act

CBP will retain the information you submit when attempting to access your records through this website for a period of nine (9) years....

<u>Read Full Privacy Act</u> <u>Statement</u>

# Apply for an I-736

- Eligibility information
- Sample Passport Details
- Privacy Act Notice

| First (Given) Name: * Last (Family) Name/Surname:   * Confirm that you do not use a First Name     Middle Name:   * Confirm that you do not use a Middle Name     Other Names Used:   * Confirm that you do not use an Other Name     * Birth Date:   Day   Month   Year        * Contry of Birth:   • Select   * Select   Passport Number:   Day   Month   Year        * Passport Date of Issuance:   Day   Month   Year                                                                                                    |
|----------------------------------------------------------------------------------------------------|
| First (Given) Name: * Last (Family) Name/Surname: <t< th=""></t<>                                                                                                    |
| * Confirm that you do not use a First Name   Middle Name:    * Confirm that you do not use a Middle Name    Other Names Used: * Confirm that you do not use an Other Name    * Birth Date:    Day    Month   * Select   * Select   * Passport Number:    Day    Month   Year        * Passport Number:    Day    Month   Year                                                                                                    |
| * Confirm that you do not use a First Name  Middle Name      * Confirm that you do not use a Middle Name  Other Names Used:     * Confirm that you do not use an Other Name  * Birth Date:                                                                                                    |
| * Confirm that you do not use a First Name   Middle Name:   * Confirm that you do not use a Middle Name   Other Names Used:   * Confirm that you do not use an Other Name   * Birth Date:                                                                                                    |
| Middle Name:   * Confirm that you do not use a Middle Name:     Other Names Used:   * Confirm that you do not use an Other Name:   * Birth Date:   Day   Day   Month   Year      * Country of Birth:   • Select   • Passport Number:   Day   Month   Year   * Passport Date of Issuance:   Day   Month   Year   * Passport Date of Issuance:   Day   Day   Month Year * Passport Date of Issuance:                                                                                                    |
| Middle Name:                                                                                                    |
| * Confirm that you do not use a Middle Name   Other Names Used:   * Confirm that you do not use an Other Name   * Birth Date:   Day   Day   Month   Year   * Country of Birth:   • Select   * Passport Number:   Day   Month   Year   * Passport Date of Issuance:   Day   Month   Year   * Have you applied for an immigrant US visa before2                                                                                                    |
| * Confirm that you do not use a Middle Name  Other Names Used:      * Confirm that you do not use an Other Name  * Birth Date:                                                                                                    |
| *Confirm that you do not use a Middle Name   Other Names Used:      *Confirm that you do not use an Other Name  *Birth Date:     Day                                                                                                    |
| Other Names Used:   * Confirm that you do not use an Other Name     * Birth Date:                                                                                                    |
| Other Names Used:   * Confirm that you do not use an Other Name   * Birth Date:                                                                                                    |
| * Confirm that you do not use an Other Name   * Birth Date:                                                                                                    |
| * Confirm that you do not use an Other Name      * Birth Date:     Pay     Month     Year      * City of Birth:     ?      * Country of Birth:     ?      * Country of Birth:     ?      * Passport Number:     ?      * Passport Date of Issuance:     Pay     Month     Year     ?      * Haye you applied for an immigrant or ponimmigrant U.S. vise before?                                                                                                    |
| * Confirm that you do not use an Other Name  * Birth Date:  Day Month Year  * City of Birth:  Country of Birth:  - Select * Passport Number:  Day Month Year  * Passport Date of Issuance: Day Month Year                                                                                                    |
| * Birth Date:<br>                                                                                                    |
| * Birth Date:  Day Month Year  * City of Birth:  ?  * Country of Birth:  ?  * Country of Birth:  ?  * Passport Number:  ?  * Passport Date of Issuance:  Day Month Year ?                                                                                                    |
| Image: Day Month     * City of Birth:     * City of Birth:     * Country of Birth:     • - Select     * Passport Number:     ?     * Passport Date of Issuance:     Day     Month     Year     * Have you applied for an immigrant or ponimmigrant US vise before?                                                                                                    |
| Day Month Year   * City of Birth:   * City of Birth:   * Country of Birth:   Select      * Passport Number:   ?      * Passport Date of Issuance:   Day        Day        * Day                                    * Passport Date of Issuance:    Day    Month  Year  * Have you applied for an immigrant or ponimpigrant U.S. visa before?                                                                                                    |
| * City of Birth:<br>Country of Birth:<br>Select<br>* Passport Number:<br>Passport Date of Issuance:<br>Day Month Year<br>* Have you applied for an immigrant or nonimmigrant U.S. visa before?                                                                                                    |
| * City of Birth:<br>* Country of Birth:<br>Select   * Passport Number:<br>Passport Date of Issuance:<br>Day Month Year  * Have you applied for an immigrant or ponimmigrant U.S. visa before?                                                                                                    |
| * Country of Birth:   Select ~   * Passport Number: ?   * Passport Date of Issuance: ?                                                                                                    |
| * Country of Birth:<br>Select   * Passport Number:  * Passport Date of Issuance:  Day Month Year                                                                                                    |
| * Country of Birth:<br>Select   * Passport Number:  * Passport Date of Issuance:  Day Month Year  * Have you applied for an immigrant or ponimigrant U.S. visa before?                                                                                                    |
| Country of Dirth.   Select <ul> <li>Passport Number:</li> <li>?</li> </ul> * Passport Date of Issuance:                                                                                                    |
| * Passport Number:      * Passport Date of Issuance:     Day Month Year      Year      * Have you applied for an immigrant or ponimmigrant U.S. visa before?                                                                                                    |
| * Passport Number:<br>* Passport Date of Issuance:<br>Day Month Year  * Have you applied for an immigrant or ponimmigrant U.S. visa before?                                                                                                    |
| * Passport Number:   * Passport Date of Issuance:  Day Month Year                                                                                                    |
| * Passport Date of Issuance:<br>Day Month Year                                                                                                    |
| * Passport Date of Issuance:<br>Day Month Year                                                                                                    |
| * Passport Date of Issuance:                                                                                                    |
| Day     Month     Year         Have you applied for an immigrant or ponimmigrant U.S. visa before?                                                                                                    |
| Day     Month     Year       Year     Image: State of the state of the state of th |
| * Have you applied for an immigrant or nonimmigrant U.S. visa before?                                                                                                    |
| * Have you applied for an immigrant or nonimmigrant U.S. visa before?                                                                                                    |
| * Have you applied for an immigrant or nonimmigrant U.S. visa before?                                                                                                    |
| * Have you applied for an immigrant or nonimmigrant U.S. visa before?                                                                                                    |
| * Have you applied for an immigrant or nonimmigrant U.S. vice before?                                                                                                    |
| * Have you applied for an immigrant or nonimmigrant U.S. visa before?                                                                                                    |
| have you applied for an initial and or noninitial and old. Vida before:                                                                                                    |
| Ves No                                                                                                    |
|                                                                                                    |
| Cancel                                                                                                    |
|                                                                                                    |
| Proceed to confirm details                                                                                                    |

#### I-736 Website Visitors traveling to Guam or CNMI

# Apply for an I-736

- Exact copy of the I-736 paper form
- Question mark hovers for key questions

| First (Given) Name:                                                                                           |                   | * Last (Fami   | lv) Name/Surr | name:     |                    |    |
|----------------------------------------------------------------------------------------------------|-------------------|----------------|---------------|-----------|--------------------|----|
| * Is                                                                                                    | the applica       | ation for a cl | nild und      | er fourte | en (14) years old? | ×  |
| Please remember to have a parent , guardian, or other responsible adult sign the printed I-736 form. Middle N |                   |                |               |           |                    |    |
| ☑ * Confirm that you do not                                                                                   |                   |                |               |           |                    | ОК |
| Other Names Used:                                                                                             |                   |                |               |           |                    |    |
| Confirm that you do not                                                                                       | use an Other Name |                |               |           |                    |    |
| * Birth Date:                                                                                                 |                   |                |               |           |                    |    |
| 23                                                                                                    | October (10)      |                | ~             | 2008      | ?                  |    |
| Day                                                                                                    |                   | Month          |               | Year      |                    |    |
| * City of Birth:                                                                                              |                   |                |               |           |                    |    |
| sydney                                                                                                    |                   |                |               |           | ?                  |    |
| * Country of Birth:                                                                                           |                   |                |               |           |                    |    |
| Australia (AUS)                                                                                               |                   |                |               | ~         | ?                  |    |
| * Passport Number:                                                                                            |                   |                |               |           |                    |    |
| 1829837817                                                                                                    |                   |                |               |           | 3                  |    |
| * Passport Date of Issuance                                                                                   | e:                |                |               |           |                    |    |
| 11                                                                                                    | February (02)     |                | ~             | 2015      | ?                  |    |
| Day                                                                                                    |                   | Month          |               | Year      |                    |    |

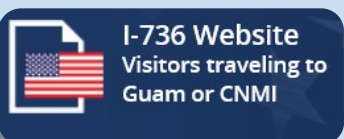

# Apply for an I-736

• If an applicant is under 14 years old, a popup message will appear before continuing.

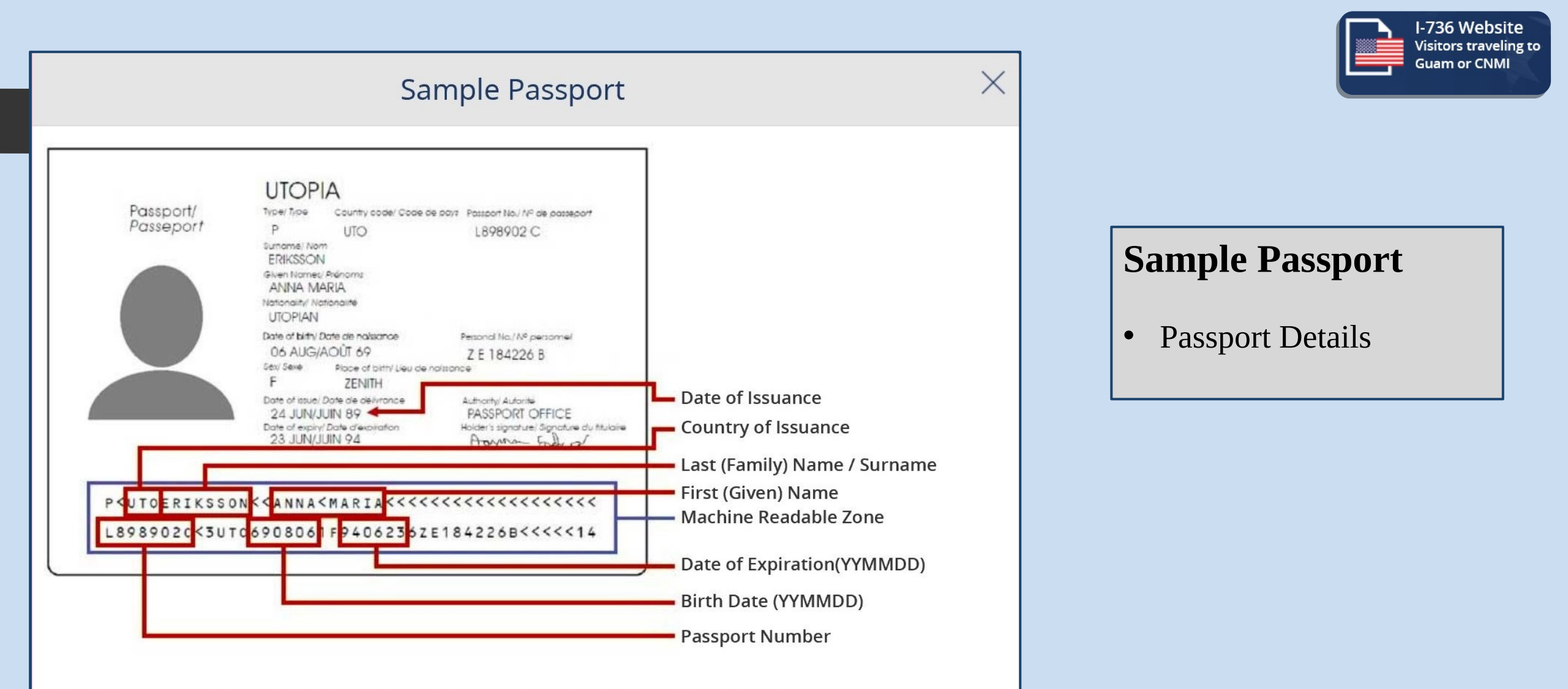

**Note:** If there are any chevrons (<) in the first or last name, enter spaces in place of the chevrons.

CLOSE

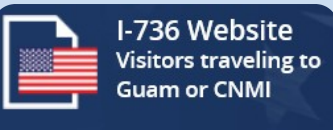

### \* Do any of these appear to apply to you?

#### All applicants must read and answer the following:

A visa waiver is not available to persons who are within specific categories defined by law as inadmissible to the United States (except when a waiver is obtained in advance). Complete information regarding these categories and whether any may be applicable to you can be obtained from U.S. Customs and Border Protection. Generally, they include persons:

- · Afflicted with contagious diseases (e.g., tuberculosis) or who have suffered serious mental illness;
- Arrested or convicted for any offense or crime even though subject of a pardon, amnesty, or other such legal action;
- · Believed to be narcotic addicts or traffickers;
- · Previously removed from or unlawfully in, the United States;
- Who seek, have sought or have procured a visa, or other documentation, or entry into the United States by fraud or willful misrepresentation;
- Who have engaged in any terrorist activity or are a member of a terrorist organization;
- Who ordered, incited, assisted, or otherwise participated in the persecution of any person because of race, religion, national origin, or political opinion under the control, direct or indirect, of the Nazi Government, or of the government of any area occupied by, or allied with, the Nazi Government of Germany, or who participated in genocide in any country.

#### (If yes, you may be denied entry into Guam or the CNMI)

| O Yes | O No |  |
|-------|------|--|
|       | ок   |  |
|       |      |  |

# Apply for an I-736

• Final declaration

X

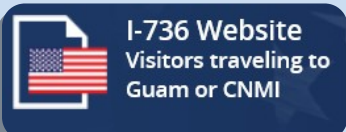

### Confirm Details

#### Please verify the accuracy of the information you entered.

- If you need to make any changes to your I-736, click the 'Previous' button to do so.
- If you need to cancel all changes and go back to a fresh 'Apply For New I-736', click the 'Cancel' button.
- If no changes to your I-736 are required, click the 'Next' button to confirm the accuracy of your I-736 information.

| First (Given) Name:<br>Last (Family) Name/Surname:                     | TESTFIRST<br>TESTLAST       |                    |
|------------------------------------------------------------------------|-----------------------------|--------------------|
| Middle Name:                                                           |                             |                    |
| Birth Date                                                             | 11/01/1970 (Day/Month/Year) |                    |
| City of Birth:                                                         | TESTBIRTHCITYH<br>TON       |                    |
| country of birth.                                                      |                             |                    |
|                                                                        | 4                           |                    |
|                                                                        | •                           |                    |
| Passport Number:                                                       | TESTNUMBER99                |                    |
| Passport Date of Issuance:                                             | 11/01/2000 (Day/Month/Year) |                    |
|                                                                        |                             |                    |
|                                                                        |                             |                    |
| Have you applied for an immigrant or nonimmigrant U.S. visa<br>before? | No                          |                    |
| Question #9 Do any of these appear to apply to you?                    | No                          |                    |
| <b>Cancel</b>                                                          |                             | NEXT >             |
|                                                                        |                             | Proceed to certify |

# **Confirmation Page**

- Review and certify the details
- (Cancel) button will return travelers to the homepage

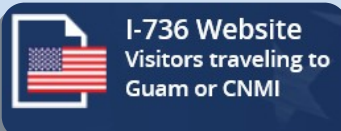

### \* Please certify your I-736 prior to submission

- **Important Notice:** Your admission into and stay on Guam or the CNMI is for maximum period of forty-five (45) days. You may not apply for: (1) a change of nonimmigrant status; (2) adjustment of status to temporary or permanent resident; or (3) an extension of stay.
- Warning: You are ineligible for admission to Guam or the CNMI if you have previously violated the terms of any prior admission to the United States under the Guam-CNMI Visa Waiver Program or the prior Guam Visa Waiver Program.
   Violation of the terms of a current admission will render you subject to removal from Guam or the CNMI. A nonimmigrant who accepts unauthorized employment is subject to removal.
- Waiver of Rights: I hereby waive any rights to review or appeal a CBP Officer's determination as to my admissibility, or to contest, other than on the basis of an application for asylum, any action in removal proceedings.

Certification: I certify that I have read and understand all the questions and statements on this form. The answers I have furnished are true and correct to the best of my knowledge and belief.

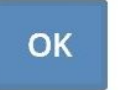

### **Certification Page Notice**

X

- Certification Checkbox
- (OK) button not clickable until checkbox is checked

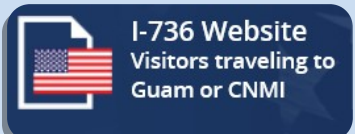

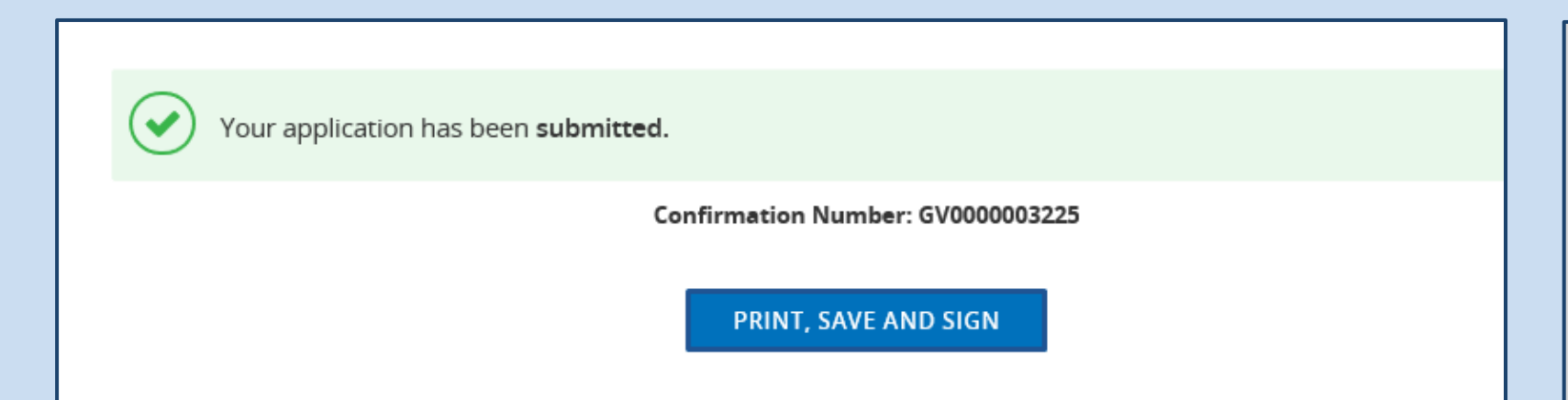

# Apply for an I-736

- Confirmation Number is provided
- (Print, Save and Sign) button will show the completed I-736 form as a PDF

GV0000003225 Valid Until: 22/3/2018 (Day/Month/Year)

#### [E-COPY]

U.S. Customs and Border Protection

OMB No. 1651-0109 Expires 03/31/2019

#### GUAM - CNMI VISA WAIVER INFORMATION

Instructions: This form must be completed by every nonimmigrant visitor not in possession of a visitor's visa, who is a citizen of one of the eligible countries \*enumerated in 8 CFR 212.1(q) and is applying to enter and remain on Guam or the CNMI for a maximum stay of forty-five (45) days. This regulation applies only to entry into Guam or the CNMI; entry to any other part of the United States pursuant to this regulation is prohibited. Print legibly with pen in ALL CAPITAL LETTERS. Use English. Complete items # 1-9; and sign and date the bottom of this form after carefully reading all of the information. Children under the age of fourteen (14) must have their form signed by a parent, guardian, or other responsible adult. When all items are completed, present this form to the U.S. Customs and Border Protection Officer along with your completed CBP Form I-94, Arrival/Departure Record. \* The airline can provide you with the current list of eligible countries.

| 1. | Surnames/Family Names (exactly as in passport)    | <ol> <li>All applicants must read and answer the following:<br/>A visa waiver is not available to persons who are within</li> </ol>        |
|----|---------------------------------------------------|----------------------------------------------------------------------------------------------------|
| 2. | First Name and Middle Name                        | specific categories defined by law as inadmissible to the                                                                                  |
|    | TESTFIRST                                         | United States (except when a waiver is obtained in                                                                                         |
| 3. | Other Names Used                                  | <ul> <li>advance). Complete information regarding these categories</li> </ul>                                                              |
|    |                                                   | and whether any may be applicable to you can be obtained                                                                                   |
| 4. | Date of Birth (Day/Month/Year)                    | <ul> <li>from U.S. Customs and Border Protection. Generally, they</li> </ul>                                                               |
|    | 11/01/1970                                        | Include persons:                                                                                                    |
| 5. | Place of Birth (City and Country)                 | <ul> <li>Afflicted with contagious diseases (e.g., tuberculosis) or</li> </ul>                                                             |
|    | TESTBIRTHCITYH TON                                | who have suffered serious mental illness;                                                                                                  |
| 6. | Passport Number                                   | <ul> <li>Arrested or convicted for any offense or crime even</li> </ul>                                                                    |
|    | TESTNUMBER99                                      | though subject of a pardon, amnesty, or other such legal                                                                                   |
| 7. | Date Passport Issued (Day/Month/Year)             | action;                                                                                                    |
|    | 11/01/2000                                        | <ul> <li>Believed to be narcotic addicts or traffickers;</li> </ul>                                                                        |
| 8. | Have you applied for an immigrant or nonimmigrant | <ul> <li>Previously removed from or unlawfully in, the United</li> </ul>                                                                   |
|    | U.S. visa before?                                 | States;                                                                                                    |
|    | X No Yes (if yes, complete the following)         | <ul> <li>Who seek, have sought or have procured a visa, or</li> <li>other documentation, or entry into the United States by</li> </ul>     |
|    | Place you applied                                 | fraud or willful misrepresentation;                                                                                                    |
|    | Date you applied (Day/Month/Year)                 | <ul> <li>Who have engaged in any terrorist activity or are a<br/>member of a terrorist organization;</li> </ul>                            |
|    | Type of visa requested                            | <ul> <li>Who ordered, incited, assisted, or otherwise participated<br/>in the persecution of any person because of race,</li> </ul>        |
|    | Was visa issued?                                  | <ul> <li>religion, national origin, or political opinion under the<br/>control direct or indirect of the Nazi. Government or of</li> </ul> |
|    | No Yes                                            | the government of any area occupied by, or allied with,<br>the Nazi Government of Germany, or who participated                             |
|    | Has your U.S. visa ever been cancelled?           | in genocide in any country.                                                                                                    |
|    | No Yes                                            | Do any of these appear to apply to you? X No Yes<br>(If yes, you may be denied entry into Guam or the CNMI)                                |

Important Notice : Your admission into and stay on Guam or the CNMI is for maximum period of forty-five (45) days. You may not apply for: (1) a change of nonimmigrant status; (2) adjustment of status to temporary or permanent resident; or (3) an extension of stay.

Warning : You are ineligible for admission to Guam or the CNMI if you have previously violated the terms of any prior admission to the United States under the Guam-CNMI Visa Waiver Program or the prior Guam Visa Waiver Program. Violation of the terms of a current admission will render you subject to removal from Guam or the CNMI. A nonimmigrant who accepts unauthorized employment is subject to removal.

Waiver of Rights: I hereby waive any rights to review or appeal a CBP Officer's determination as to my admissibility, or to contest, other than on the basis of an application for asylum, any action in removal proceedings.

Certification: I certify that I have read and understand all the questions and statements on this form. The answers I have furnished are true and correct to the best of my knowledge and belief.

Signature

Paperwork Reduction Act Notice: A person is not required to respond to a collection of information unless it displays a currently valid OMB control number. This collection of information is estimated to average 5 minutes per response, including the time for reviewing instruction, searching existing data sources, gathering and maintaining the data needed, and completing and reviewing the collection of information. Send comments regarding this burden estimate or any aspect of this collection of information, including suggestions for reducing this burden to: U.S. Customs and Border Protection, Office of Regulations and Rulings, 799 9th Street, NW., Washington DC 20229.

Date

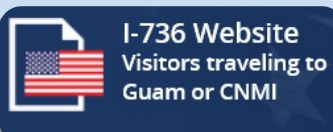

### **PDF Document**

- Data from I- 736 application included on the PDF document
- PDF format allow travelers to save and/or print
- [E-COPY] Mark to differentiate form the I-736 paper form
- The top left, shows the expiration date,
   7 days from creation date
- Travelers certify the form by signing and dating

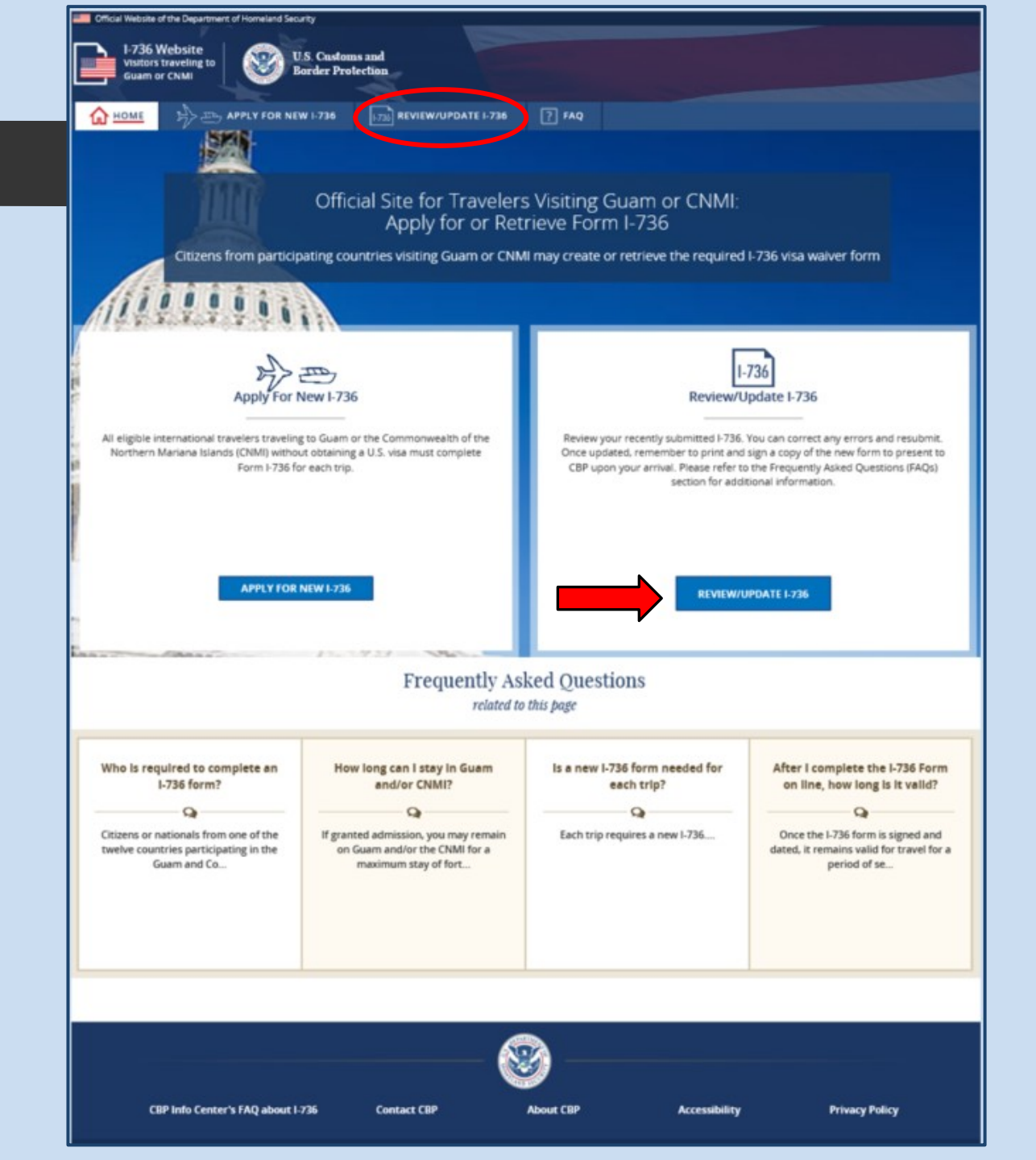

# Review/ Update I-736 on the Homepage

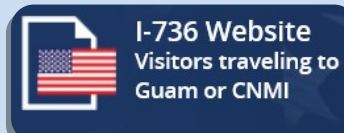

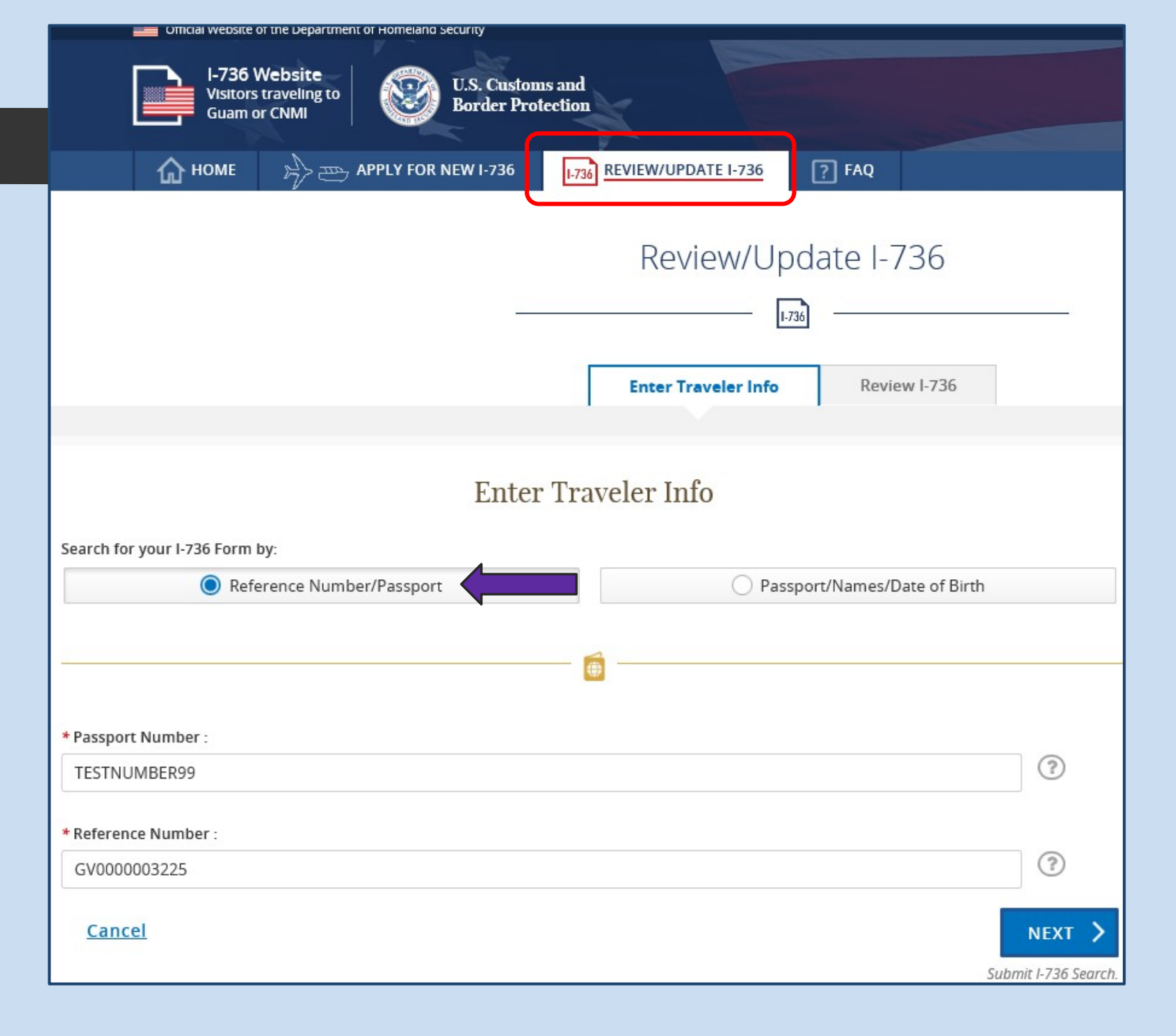

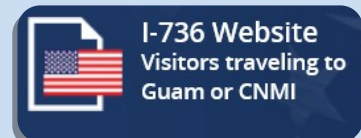

# Review/Update Existing I-736 Form

• Search by Reference Number/ Passport

### OR

- Search by Passport/Names/Date of Birth
- (Cancel) button will return travelers back to homepage

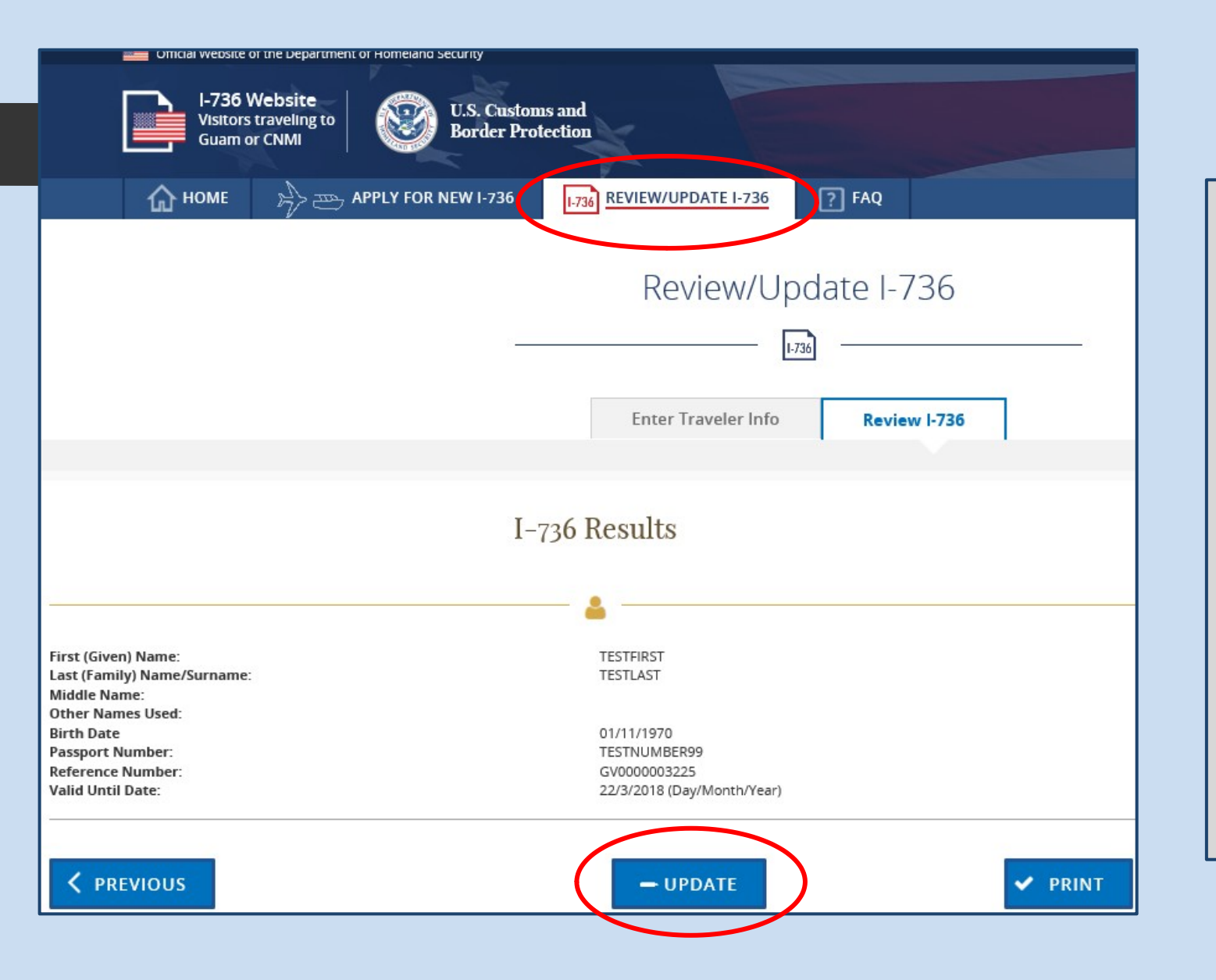

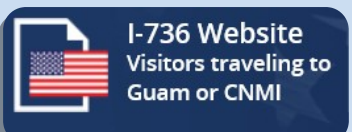

# Review/Update Existing I-736 Form

- Verification Page
- (Previous) button will return travelers back to homepage
- (Update) button will take travelers to the existing application
- (Print) button prints PDF form

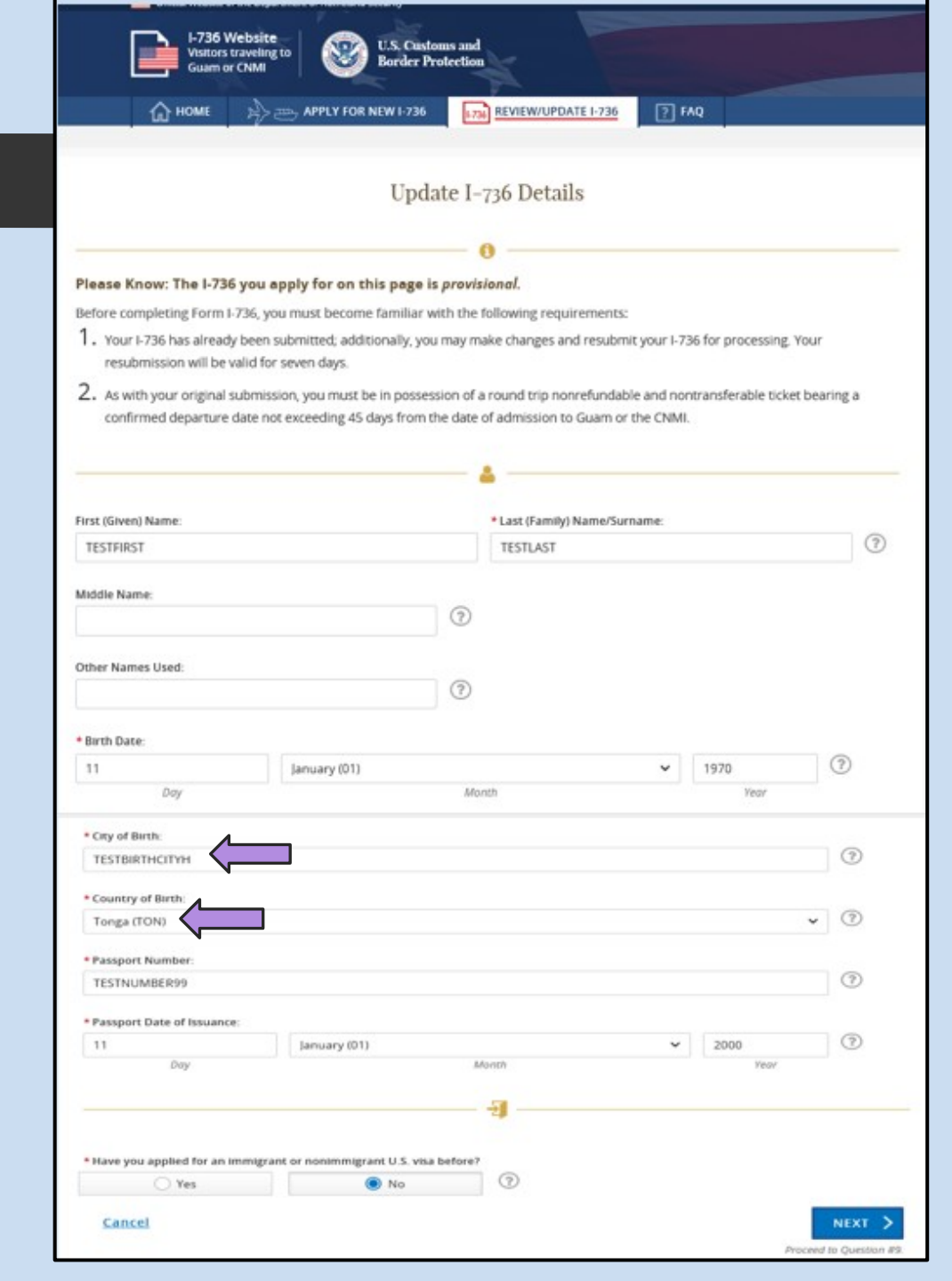

#### I-736 Website Visitors traveling to Guam or CNMI

## **Update I-736 Form**

• Traveler existing form

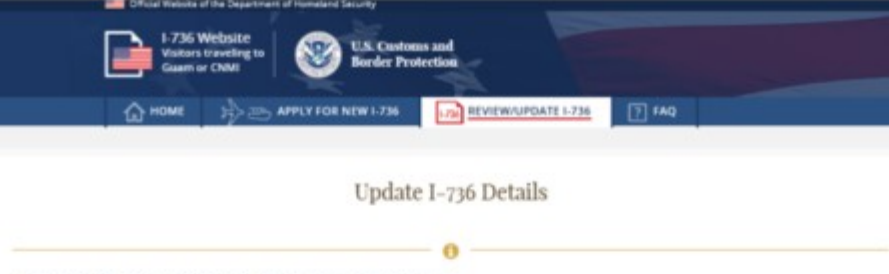

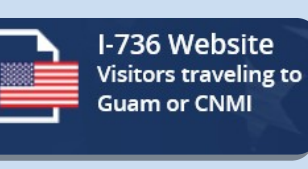

#### Please Know: The I-736 you apply for on this page is provisional.

Before completing Form I-736, you must become familiar with the following requirements:

- Your I-736 has already been submitted, additionally, you may make changes and resubmit your I-736 for processing. Your resubmission will be valid for seven days.
- As with your original submission, you must be in possession of a round trip nonrefundable and nontransferable ticket bearing a confirmed departure date not exceeding 45 days from the date of admission to Guam or the CNMI.

| A DE CONVENIO PRANTINE.            |                                                                                                    | * Last (Family) Name/Sc | imame: |      |          |
|------------------------------------|----------------------------------------------------------------------------------------------------|-------------------------|--------|------|----------|
| TESTFIRST                          |                                                                                                    | TESTLAST                |        |      |          |
| fiddle Name:                       |                                                                                                    | -                       |        |      |          |
|                                    |                                                                                                    | O                       |        |      |          |
| ther Names Used                    |                                                                                                    | 0                       |        |      |          |
| Birth Date:                        |                                                                                                    |                         |        |      |          |
| 11                                 | January (01)                                                                                                    |                         | ~      | 1970 | 0        |
| Day                                |                                                                                                    | Month                   |        | Year |          |
| City of Birth:                     |                                                                                                    |                         |        |      |          |
| CHEDDAR                            |                                                                                                    |                         |        |      | 1        |
| <b>—</b>                           |                                                                                                    |                         |        |      |          |
| Country of Birth:                  |                                                                                                    |                         |        |      | 0        |
| United Kingdom (GBR)               |                                                                                                    |                         |        |      | • 0      |
| Passport Number:                   | •                                                                                                    |                         |        |      |          |
| TESTNUMBER99                       |                                                                                                    |                         |        |      | (?)      |
|                                    |                                                                                                    |                         |        |      |          |
| Passport Date of Issuance:         |                                                                                                    |                         |        |      | 0        |
| 11                                 | January (D1)                                                                                                    | Advertig                | Ŷ      | 2000 | <b>U</b> |
| Log                                |                                                                                                    | and the                 |        | 100  |          |
|                                    |                                                                                                    |                         |        |      |          |
|                                    |                                                                                                    | 1                       |        |      |          |
|                                    | for the second second second second second second second second second second second second second second second                                                                                                    |                         |        |      |          |
| Mana and appelled for an impair of |                                                                                                    |                         |        |      |          |
| Have you applied for an immigra    | And the second second s      | (7)                     |        |      |          |
| Have you applied for an immigra    | No                                                                                                    | 0                       |        |      |          |
| Have you applied for an immegra    | <ul> <li>Internet and the second second</li></ul> | 0                       |        |      | NEXT     |

# **Review/Update I-736 (Update)**

- On this page Travelers can make changes
- Traveler changed both "Country of Birth" and "City of Birth"

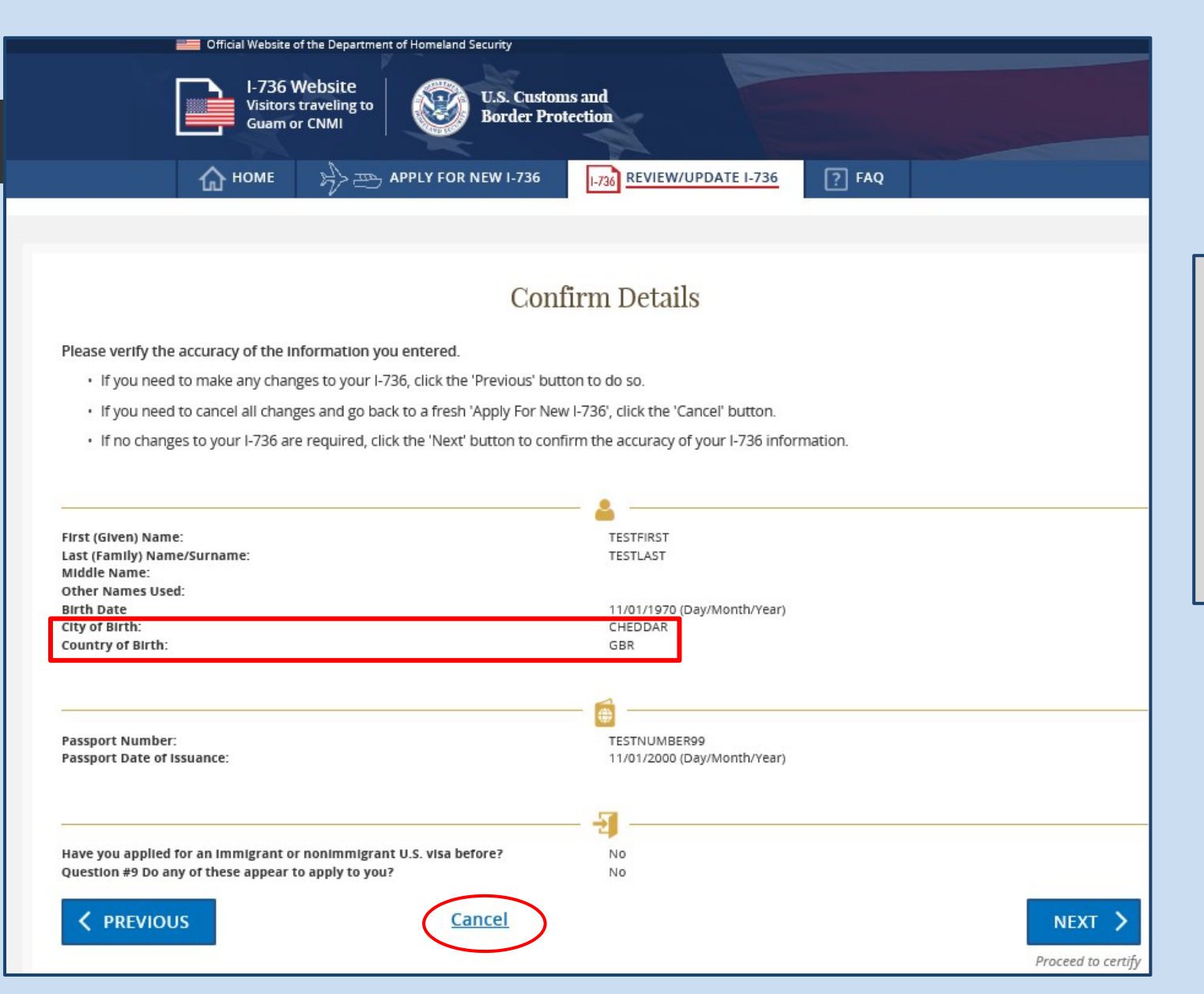

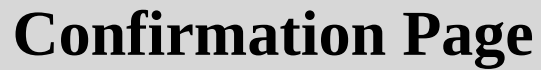

• Travelers verify then certified the changes

I-736 Website Visitors traveling to

Guam or CNMI

• (Cancel) button will return travelers to the homepage

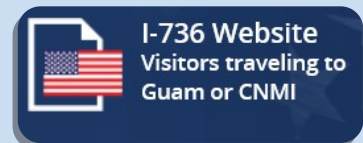

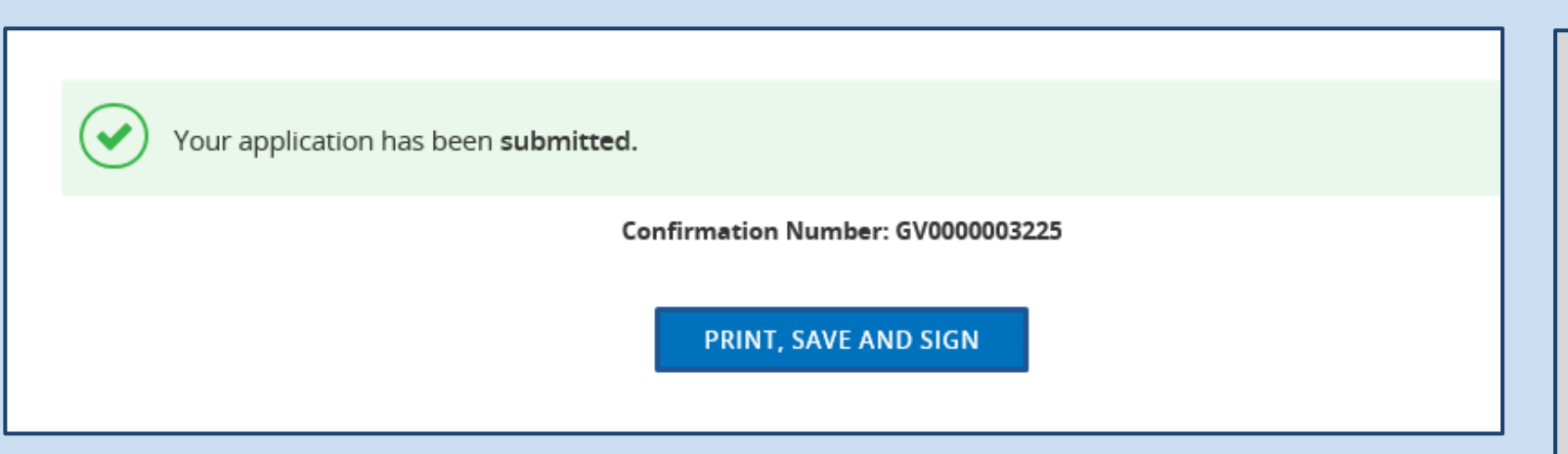

### **Confirmation Number Page**

- Confirmation Number is still the same
- (Print, Save and Sign) button will show I-736 form as a PDF

#### DEPARTMENT OF HOMELAND SECURITY U.S. Customs and Border Protection

OMB No. 1651-0109 Expires 03/31/2019

#### GUAM - CNMI VISA WAIVER INFORMATION

Instructions: This form must be completed by every nonimmigrant visitor not in possession of a visitor's visa, who is a citizen of one of the eligible countries \*enumerated in 8 CFR 212.1(q) and is applying to enter and remain on Guam or the CNMI for a maximum stay of forty-five (45) days. This regulation applies only to entry into Guam or the CNMI; entry to any other part of the United States pursuant to this regulation is prohibited. Print legibly with pen in ALL CAPITAL LETTERS. Use English. Complete items # 1-9; and sign and date the bottom of this form after carefully reading all of the information. Children under the age of fourteen (14) must have their form signed by a parent, guardian, or other responsible adult. When all items are completed, present this form to the U.S. Customs and Border Protection Officer along with your completed CBP Form I-94, Arrival/Departure Record. \* The airline can provide you with the current list of eligible countries.

| 1.       | Surnames/Family Names (exactly as in passport)    | <ol> <li>All applicants must read and answer the following:</li> <li>A vice waiver is not available to persons who are within</li> </ol>      |  |  |  |
|----------|---------------------------------------------------|----------------------------------------------------------------------------------------------------|--|--|--|
| 2        | First Name and Middle Name                        | specific categories defined by law as inadmissible to the                                                                                     |  |  |  |
|          | TESTFIRST                                         | United States (except when a waiver is obtained in                                                                                            |  |  |  |
| 3.       | Other Names Used                                  | advance). Complete information regarding these categories                                                                                     |  |  |  |
|          |                                                   | and whether any may be applicable to you can be obtained                                                                                      |  |  |  |
| 4.       | Date of Birth (Day/Month/Year)                    | from U.S. Customs and Border Protection. Generally, they                                                                                      |  |  |  |
|          | 11/01/1970                                        | include persons:                                                                                                    |  |  |  |
| 5.       | Place of Birth (City and Country)                 | <ul> <li>Afflicted with contagious diseases (e.g., tuberculosis) or</li> </ul>                                                                |  |  |  |
|          | CHEDDAR GBR                                       | who have suffered serious mental illness;                                                                                                    |  |  |  |
| 6.       | Passport Number                                   | <ul> <li>Arrested or convicted for any offense or crime even</li> </ul>                                                                       |  |  |  |
|          | TESTNUMBER99                                      | though subject of a pardon, amnesty, or other such legal                                                                                      |  |  |  |
| 7.       | Date Passport Issued (Day/Month/Year)             |                                                                                                    |  |  |  |
|          | 11/01/2000                                        | <ul> <li>Believed to be narcotic addicts or traffickers;</li> </ul>                                                                           |  |  |  |
| 8.       | Have you applied for an immigrant or nonimmigrant | · Previously removed from or unlawfully in, the United                                                                                        |  |  |  |
|          | U.S. visa before?                                 | States;                                                                                                    |  |  |  |
|          | X No Yes (if yes, complete the following)         | <ul> <li>Who seek, have sought or have procured a visa, or<br/>other desumentation or entryints the United States but</li> </ul>              |  |  |  |
|          | Place you applied                                 | fraud or willful misrepresentation;                                                                                                    |  |  |  |
| <u> </u> | Date you applied (Day/Month/Year)                 | · Who have engaged in any terrorist activity or are a                                                                                         |  |  |  |
|          | Bato you uppilou (Baymontal Fear)                 | member of a terrorist organization;                                                                                                    |  |  |  |
|          | Type of visa requested                            | · Who ordered, incited, assisted, or otherwise participated                                                                                   |  |  |  |
|          |                                                   | in the persecution of any person because of race,                                                                                             |  |  |  |
|          | Was visa issued?                                  | <ul> <li>religion, national origin, or political opinion under the<br/>control, direct or indirect, of the Nazi, Government, or of</li> </ul> |  |  |  |
|          | No Yes                                            | the government of any area occupied by, or allied with,                                                                                       |  |  |  |
|          |                                                   | the Nazi Government of Germany, or who participated                                                                                           |  |  |  |
|          | Has your U.S. visa ever been cancelled?           | in genocide in any country.                                                                                                    |  |  |  |
|          | No Yes                                            | Do any of these appear to apply to you? X No Yes<br>(If yes, you may be denied entry into Guam or the CNMI)                                   |  |  |  |

Important Notice : Your admission into and stay on Guam or the CNMI is for maximum period of forty-five (45) days. You may not apply for: (1) a change of nonimmigrant status; (2) adjustment of status to temporary or permanent resident; or (3) an extension of stay.

Warning : You are ineligible for admission to Guam or the CNMI if you have previously violated the terms of any prior admission to the United States under the Guam-CNMI Visa Waiver Program or the prior Guam Visa Waiver Program. Violation of the terms of a current admission will render you subject to removal from Guam or the CNMI. A nonimmigrant who accepts unauthorized employment is subject to removal.

Waiver of Rights: I hereby waive any rights to review or appeal a CBP Officer's determination as to my admissibility, or to contest, other than on the basis of an application for asylum, any action in removal proceedings.

Certification: I certify that I have read and understand all the questions and statements on this form. The answers I have furgished are true and correct to the best of my knowledge and belief.

Paperwork Reduction Act Notice: A person is not required to respond to a collection of information unless it displays a currently valid OMB control number. This collection of information is estimated to average 5 minutes per response, including the time for reviewing instruction, searching existing data sources, gathering and maintaining the data needed, and completing and reviewing the collection of information. Send comments regarding this burden estimate or any aspect of this collection of information, including suggestions for reducing this burden to: U.S. Customs and Border Protection, Office of Regulations and Rulings, 799 9th Street, NW., Washington DC 20229.

Signature

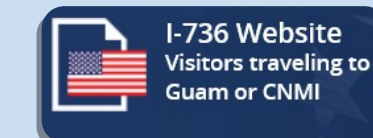

### **Updated PDF Document**

- Updated Data from I- 736 application included on the PDF document
- PDF format allow travelers to save and/or print
- [E-COPY] Mark to differentiate form the I-736 paper form
- The top left, will show the new expiration date, 7 days from the last saved date
- Travelers certify the form by signing and dating

Date

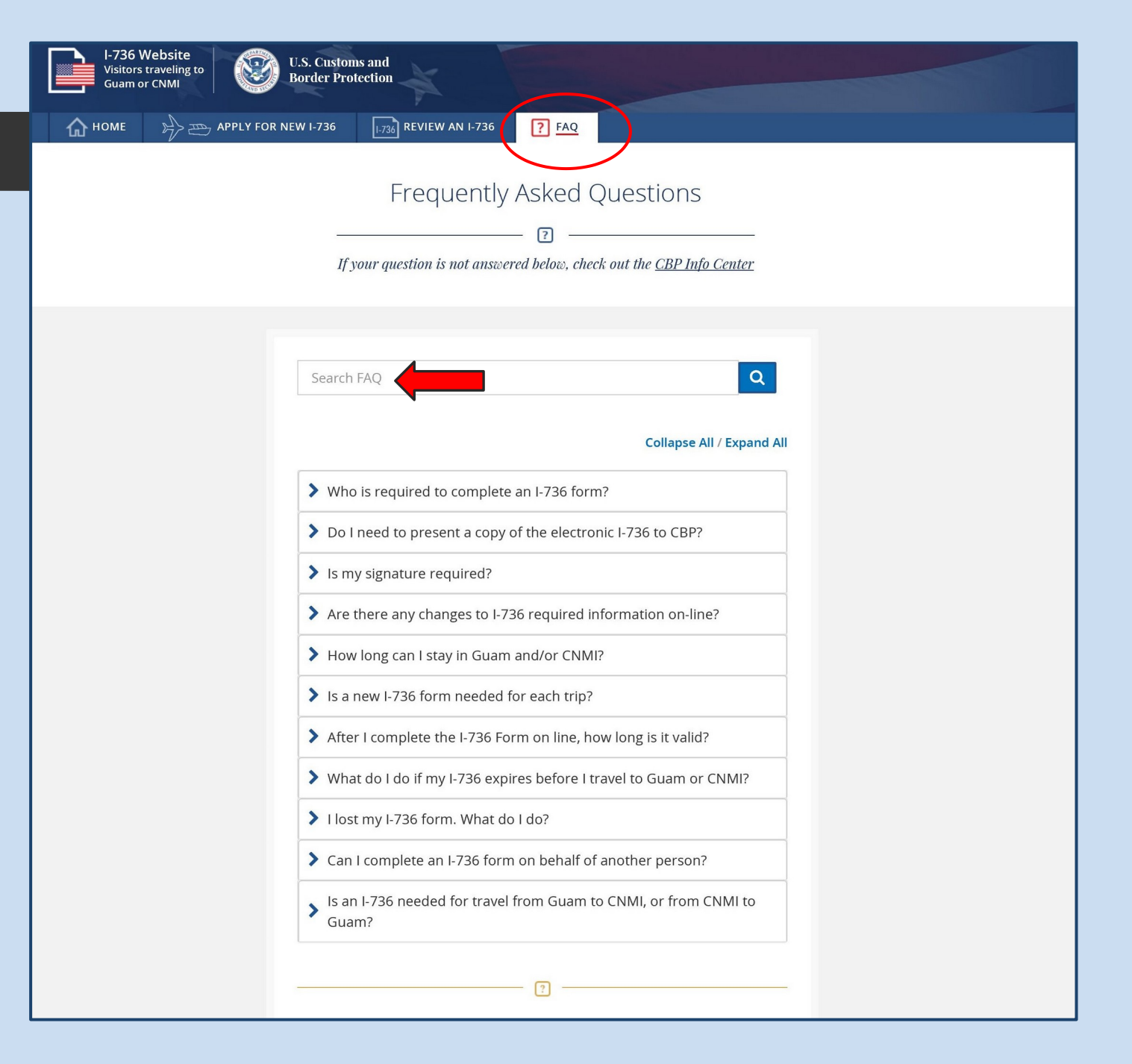

# I-736 Frequently Asked Questions

I-736 Website Visitors traveling to

Guam or CNMI

- Linked from the menu bar
- Questions and Answers
- Search feature

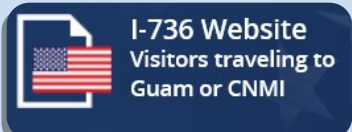

#### **Collapse All / Expand All**

#### ✓ Who is required to complete an I-736 form?

Citizens or nationals from one of the twelve countries participating in the Guam and Commonwealth of Northern Marianas Islands (CNMI) visa waiver program (Australia, Brunei, Hong Kong, Japan, Malaysia, Nauru, New Zealand, Papua New Guinea, South Korea, Singapore, Taiwan and the United Kingdom) who travel to Guam or CNMI are required, with a few exceptions, to present a signed paper copy of the I-736 form upon arrival. For any of the following conditions, an I-736 is not required:

- 1. If a traveler holds a valid visa for travel to the U.S.
- 2. If a traveler is a citizen of Australia, Brunei, Japan, New Zealand, South Korea, Singapore, Taiwan, or the United Kingdom and has a current ESTA enrollment.
- 3. If a traveler from PRC holds a valid visa for travel to the U.S. and has a valid EVUS enrollment

Citizens or nationals from the People's Republic of China (PRC) and the Russian Federation are not eligible to travel under the G-CNMI VWP. Rather, Chinese citizens and nationals are required to complete Form I-736 in order to be granted temporary admission into CNMI-only without a visa. While Russian citizens and nationals are required to complete Form I-736 in order to be granted temporary admission without a visa into Guam and CNMI.

# I-736 Frequently Asked Questions (example expanded):

• Questions can be expanded/collapsed

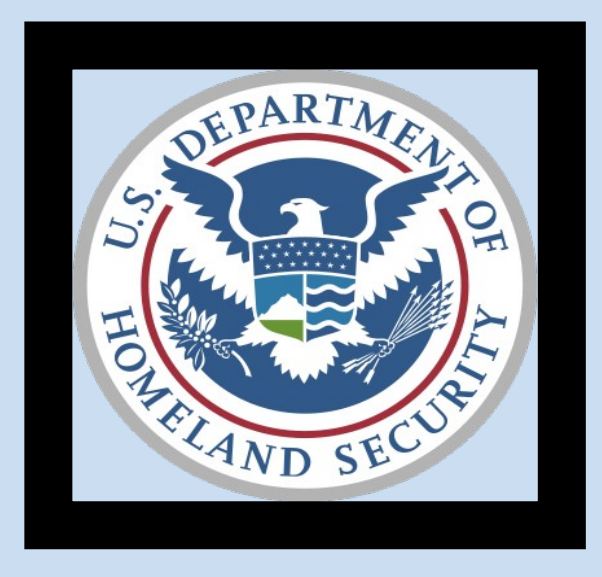

Last updated by: Soraena Giles-Outlaw May 2018